申請單位操作說明-線上申請

## 計畫網址: <u>https://sets.wda.gov.tw/sets107/index.php</u>

# Step1:點選「企業單位專區」

| 服務專區                                    | <u></u>     | 107年「小刑企業人力埠手    | 4計書   計畫祭神由諸期間自107年3日16日把翌107年7日31日17誌」と。       |
|-----------------------------------------|-------------|------------------|-------------------------------------------------|
| <ul><li>● 政府政策</li><li>● 產業專區</li></ul> |             |                  | 本網站達議以Internet Explorer 11以上瀏覽器瀏覽               |
| ▶ 最新消息                                  |             | 最新消息             | 分享: 🐚 🖬 🗊 🖬                                     |
| • 計畫說明                                  | _ <b></b> _ |                  |                                                 |
| ( 文件下載服務                                | 項次          | 發表日期             | 發表主題(請點還發表主題後,即可查看明細)                           |
| <b>)</b> 常見問題解答                         | 1           | 2018/03/16 17:52 | 【北基宜花金馬分署】107年度小型企業人力提升計畫-計畫公開說明會               |
| ▶ 計畫申辦流程                                | 2           | 2018/03/16 17:22 | 【高屏澎東分署】107年度小型企業人力提升計畫-企業年度教育訓練規劃概念與實務<br>報名資訊 |
| 連結相關網站                                  | 3           | 2018/03/16 17:16 | 【雲嘉南分署】107年度小型企業人力提升計畫-計畫宣導說明會                  |
| 1 課程分類索引                                | 4           | 2018/03/15 16:44 | 【雲嘉南分署】107年度小型企業人力提升計畫-訓練規劃研習開始報名囉~             |
| 》課程地圖架構                                 | 5           | 2018/03/15 14:02 | 勞動部勞動力發展署公告107年度「小型企業人力提升計畫」受理申請期間及提供服<br>務期間   |
| 1 留言版                                   |             |                  |                                                 |
| ●103年<br>企業案例分享                         |             |                  |                                                 |
| 104年<br>企業案例分享                          |             |                  |                                                 |
| ▶ 105年<br>企業案例分享                        |             |                  |                                                 |
| 11.7127120175                           |             |                  |                                                 |

### 企業專區:輸入統一編號→服務申請

| Smal                                           | ll Enterprises Talent Skil | Progressive Program | ▲ 顧問裏區 → ● ■            | 川練單位 🕜 經辦事[ |
|------------------------------------------------|----------------------------|---------------------|-------------------------|-------------|
| 主辦單位                                           | 12: 💰 勞動部勞動力發展署            | 執行單位:勞動部勞動力發展署各分署   |                         |             |
|                                                |                            |                     |                         |             |
| 服務專區 ○ 政府政策 ○ 產業專區                             |                            | 本網站建議以Inte          | net Explorer 11 以上瀏覽器瀏覽 |             |
| 🚔 最新消息.                                        | 企業單                        | 位 專 區               |                         |             |
| <ul><li>&lt; 文件下載服務</li><li>○ 常見問題解答</li></ul> |                            | 📫 企 業 單 位           |                         |             |
| ◆ 計畫申辦流程                                       |                            | 統一編號:               |                         |             |
| <ul><li>連結相關網站</li><li>課程分類索引</li></ul>        |                            | 安全驗證:               | 3 4 1 8 服務申請            |             |
| ♪課程地圖架構 ○ 図言版                                  |                            | 🔑 企業單位              | 登入‧請輸入帳號及密碼             |             |
| 102年                                           |                            | 系統網頁若無法開啟。          | 战登入 解决方法說明,請按此下載        |             |

## Step2:服務申請

#### A. 往年已提出申請的企業, 請直接輸入密碼

| 🛈 回首頁 🔇    | → 網站地圖                                                                          |                           |
|------------|---------------------------------------------------------------------------------|---------------------------|
| 107年周      | <b>◎小型企業人力提升計</b>                                                               | <b>書</b> 作 企業單位 印 彙管單位    |
|            | Small Enterprises Talent Skill Progressive Pro<br>主辦單位: 💰 勞動部勞動力發展署 執行單位: 勞動部勞動 | gram 🎓 顧問專區 🕕 訓練單位 😂 經辦專區 |
|            |                                                                                 |                           |
| ▶▶ 1. 服務申請 | 企業單位 → 密碼驗證                                                                     | 有限公司 您好! 登出               |
|            |                                                                                 | 密碼驗證                      |
|            |                                                                                 |                           |
|            |                                                                                 | 往年已提出申請之企業,若忘記密碼,請        |
|            |                                                                                 | 電洽各分署專案辦公室查詢!             |
|            |                                                                                 |                           |

B. 新申請企業,線上登錄表單→小型企業人力提升計畫服務申請表、儲存問答→

提出申請

| 107年度 <b>八</b><br>Sma<br>±m¥f | 型企業人力提升計畫<br>LEnterprises Talent Skill Progressive Program<br>a: 중 勞動部勞動力發展署 執行單位: 勞動部勞動力發展署备分署                                                          |  |
|-------------------------------|----------------------------------------------------------------------------------------------------|--|
|                               |                                                                                                    |  |
| ▶▶ 1. 服務申請                    | 企業単位→服務申請 <b>23次刊 登出</b><br>                                                                                                    |  |
|                               | >線上登錄表單                                                                                                    |  |
|                               | <ul> <li>1.如何得知本計畫資訊並提出申請?</li> <li>□說明會 □進場輔導 □電話關懷 其他:</li> <li>□未來希望我們提供甚麼服務協助貢單位執行本計畫?</li> <li>□進場輔導 □電話諮詢 其他:</li> <li>□ 進場輔導 □電話諮詢 其他:</li> </ul> |  |
|                               | 提出申請                                                                                                    |  |

## 填寫小型企業人力提升計畫服務申請表

| 企業單位→服務申請-                                                                                                    | → 服務申請表                                                         | 您好!                                                               | 登出                                                  |                     |
|----------------------------------------------------------------------------------------------------|-----------------------------------------------------------------|-------------------------------------------------------------------|-----------------------------------------------------|---------------------|
| 36 7 delle                                                                                                    | 小型:                                                             | 企業人力提升計畫-服務申請表                                                    |                                                     | 坐白仁机宁19厘式入灾匪。       |
| 立人名哈<br>                                                                                                    |                                                                 |                                                                   | 利中萌让                                                | 耒日们                 |
| 中前単12<br>設立時間                                                                                                    |                                                                 |                                                                   | 1 70                                                | <b>成訂證明文性,文語文</b>   |
|                                                                                                    |                                                                 |                                                                   | 時間填寫                                                | 显 配 础 功 入 月 」 之 政 立 |
| 聯絡人                                                                                                    | 244. (***3.541<br>勝稱: 「事務員                                      |                                                                   |                                                     | _                   |
| 輔導地址                                                                                                    | 106 台北市 大安區<br>(請填寫實際輔導地址, 条)                                   | ✓ 羅斯福路二段<br>統將依照上述地址判別所屬之各分署)                                     |                                                     |                     |
| 電子信箱                                                                                                    | 000@gmail.com                                                   |                                                                   |                                                     | •1                  |
| 上年度營業額                                                                                                    | 新臺幣 150000000                                                   |                                                                   |                                                     |                     |
| 產業別                                                                                                    | <ul> <li>○ 報选業 ● 服務業</li> <li>○ 組織團體 ○ 其他</li> </ul>            | 行業期<br>請選擇                                                        | 非本國籍員工人数 0 人<br>就保員工人数 12 人<br>(人数20050人以<br>下)<br> |                     |
| 產品/服務項目                                                                                                    |                                                                 |                                                                   | 就業保險身份≈                                             | と勞工人數,請依欲檢附         |
| 單位簡介、背景                                                                                                    |                                                                 |                                                                   | 之最近一期勞份                                             | <b>呆投保明細人數填寫。</b>   |
| 輔導訊息來源                                                                                                    | ○計畫網站 ○說明會<br>○由                                                | ○平面文宣 ○EDM ○友人介紹<br>留份推議 ○其他                                      | (M200)H-7-)                                         |                     |
| 訓練需求時間                                                                                                    |                                                                 |                                                                   | 較宜辦訓練時期)                                            | _                   |
| 訓練型態期待                                                                                                    | ○個別企業辦理訓練 ○                                                     | )有意願與其他企業共同辦理訓練                                                   |                                                     | _                   |
| 人才發展品質管理系統                                                                                                    | ○是 評核結果: ○ 辦訓備                                                  | 記力檢核表合格 〇 TTQS評核結果為                                               | <ul> <li>評核結果於效期P</li> </ul>                        | ły                  |
| (TIQS)評核資格                                                                                                    | · · · · · · · · · · · · · · · · · · ·                           |                                                                   |                                                     |                     |
| 為使輔導顧問能事前瞭知                                                                                                    | 解 貴單位之輔導服務需求,請回答                                                | 以下問題:<br>                                                         |                                                     |                     |
| <ul> <li>否</li> <li>是: 103 年度</li> <li>104 年度</li> <li>105 年度</li> <li>106 年度</li> </ul> 2. 是否設有獨立人力資。                                 | <ul> <li> <b>僅接受輔導服務</b></li></ul>                              | -<br>募服務並辦理訓練課程<br>募服務並辦理訓練課程<br>募服務並辦理訓練課程<br>募服務並辦理訓練課程<br>1人員: |                                                     | _                   |
| <ul> <li>○ 有,由貴單位</li> <li>○ 無</li> <li>○ 其他</li> </ul>                                                                                | 決定訓                                                             | <b>娻</b> 諜程                                                       |                                                     |                     |
| <ul> <li>3. 是否有常態性数育訓</li> <li>一是,已辦理教育訓</li> <li>除本計畫提供之論</li> <li>否</li> </ul>                                                       | 陳:<br>↓ 年 ○內部教育訓紙<br>「一 年 ○ 內部教育訓紙<br>「 平均每年辦理課程<br>「 平均每年投入訓練費 | ਞ □員工外派訓練 (可被强)<br>ਞP<br>用元                                       |                                                     | _                   |
| 4. 教育訓練方向如何訂                                                                                                    | 定:○高層決定○各部門主管<br>○能否獲得政府補助資源○:                                  | 討論 ○調査分析 ○經費預算<br>其他                                              |                                                     |                     |
| <ul> <li>5. 訓練需求之課程類型</li> <li>一 經營策略及</li> <li>一 資訊運用及</li> <li>一 (行銷管理及)</li> <li>一 (一) (行銷管理及)</li> <li>一 (一) (一) (力資源及)</li> </ul> | 及優先順序(12345):<br>領導統即管理<br>技術提升能力<br>鎮客服務<br>財務金融管理             |                                                                   |                                                     |                     |
| ✓ 共通核心職業                                                                                                    | 能課程(動機職能、行為職能、知識                                                | <b>\$</b> 職前:)                                                    |                                                     |                     |
| 6. 本年度單位營運方向:                                                                                                    | 或人員教育訓練重點說明:                                                    |                                                                   | (8830048494)                                        |                     |
| 7. 貴單位參與本計畫預                                                                                                    |                                                                 |                                                                   | ) (P\$/000 H4 J*)                                   |                     |
| <ul> <li>ビビコロタメ 月 訓練</li> <li>8. 貴單位參與輔導訓練</li> <li>提升單位員工職務</li> </ul>                                                                | → g_1270/LaRA# ○ 旨引 ○ 第<br>服務預期效益:(可複選)<br>8能力 □ 増加員工向心力及提升:    | ■18721                                                            |                                                     |                     |
| □ 強化單位辦理訓練<br>9.是否為新南向企業                                                                                                    | ₹重能 □未來能自行規劃辦理訓                                                 | 源 □建立未來自行辦理訓練之機制                                                  |                                                     | 2                   |
| ○是●否<br>10 具本为 砂炭 砂焼砂 本                                                                                                    | - — — — — — — — — — — — — — — — — — — —                         |                                                                   |                                                     |                     |
| □·走台高峡府峡東僅產<br>□亞洲矽谷 □生技醫                                                                                                    | .無(円)復建)・<br>醫療 □線能科技 □智慧機械 [                                   |                                                                   | □數位國家創新經濟 □ 否                                       |                     |
|                                                                                                    |                                                                 | 儲存取消                                                              |                                                     |                     |
|                                                                                                    |                                                                 |                                                                   |                                                     |                     |

| 企業單位 → 服務申請    | 您好!                    | 登出 |
|----------------|------------------------|----|
|                | 服務申請                   |    |
| >線上登錄表單        |                        |    |
| ■小型企業人力提升計畫-   | 服務申請表                  |    |
| ■106年度小型企業人力   | J提升計畫訓後成效調查表 (您不需填寫)   |    |
|                |                        |    |
| 1.如何得知本計畫資訊並提出 |                        |    |
| ☑ 說明會 □ 進場輔導 □ |                        |    |
| 2.未來希望我們提供甚麼服務 | 請您再次確認「申請相關表格」是否皆填寫正確! |    |
| ☑進場輔導 □電話諮詢    | 確認無誤後,再按「確定」。          |    |
|                |                        |    |
| 提出申請           |                        |    |
| 8.             |                        |    |
|                |                        |    |

# Step3:點選「表單套印」→套印附表

| 小型企業人力提升計畫-服務中請衣•提出中請成功                                                                                                    | 它上的上中挂张,即可在印张洁                                                                        |
|----------------------------------------------------------------------------------------------------|---------------------------------------------------------------------------------------|
| 申請表單套印 图小型企業人力提升計畫-服務申請表                                                                                                    | 元成線工中請後,即可套印所填<br>附表,用印後連同其他申請文件<br>送達各分署,首次套印如有錯誤<br>訊自,請參考查印設定說明,依                  |
| 貴單位已於系統時間:2018/03/12 16:35提出申請成功,<br>申請案號為:107000002-1                                                                                                    | 指示步驟進行設定即可。                                                                           |
| 申請完成後,請至「表單套印」區套印申請表單(小型企業人力提升計畫-服務申請表)<br>並於5個工作日內,以「掛號」將計畫申請相關憑證送達受理單位: 逾期將不予受理。                                                                                                    |                                                                                       |
| 地址:24219新北市新莊區中平路439號南棟3樓<br>信封袋上面請註明-107年度小型企業人力提升計畫北基宜花金馬分署收                                                                                                    | '                                                                                     |
| 您須函寄的申請相關憑證如下:(小型企業人力提升計畫-服務申請表記得蓋章)<br>1.小型企業人力提升計畫-服務申請表。<br>2.合法設立登記證明文件之影本。<br>3.當年度最近一期之勞工保險費繳款證明及明細表影本。以總<br>資料。<br>4.近一期納稅證明,其銷項及進項金額不得皆為零。若無納稅<br>服務<br>之企業,其負責人或主責訓練業務主管應參加分署辦理之四小時訓練現到相關研習方詞<br>目之                                                                                                    | ,系統自動給予申請案<br>真寫之服務地址進行各<br>動,並為資格審查音格∠必要項                                            |
| 5.其他為審查所需必要文件。                                                                                                    |                                                                                       |
| 申請注意事項:                                                                                                    |                                                                                       |
| <ol> <li>企業申請文件資料,未符合規定者,得通知限期補件,但其期限不得逾二週;逾期<br/>限提出申請,視同自始未提出申請;申請文件,一經提出,不予退還。</li> </ol>                                                                                                    | 期未補件者,或未依前項所定期                                                                        |
| <ol> <li>企業申請本計畫同一年度以一次為限;已接受本計畫所提供之輔導服務及訓練課程<br/>署及其他政府機關相關補助企業之在職訓練計畫。</li> </ol>                                                                                                    | 望辦理者,當年度不得再申請本<br>————————————————————————————————————                                |
| 3. 依計畫規定,有以下情事之一者,應自行辦理訓練,並視需要另申請其他相關在單企業人力提升計畫、充電起飛計畫或產業人才投資方案等)。<br>(一)具本署TTQS企業機構版評核結果於效期內為通過以上或辦訓能力檢核表合<br>(二)曾獲本署國家人力創新獎團體獎、國家訓練品質獎及國家人才發展獎之單位                                                                                                    | 職進修訓練計畫 (如:改為申請<br>合格者。<br>立。                                                         |
| <ol> <li>已接受兩年輔導及訓練課程服務之企業,其負責人或主責訓練業務主管應參加分署<br/>習活動,並為資格審查合格之必要項目之一。</li> </ol>                                                                                                    | 署辦理之四小時訓練規劃相關研<br>————————————————————————————————————                                |
| <ol> <li>企業接受本計畫所提供之輔導服務及訓練課程達三年者,本計畫不再受理申請。低<br/>年度相比,增僱具就業保險加保員工人數達百分之三十以上,或企業整體薪資給低<br/>達百分之五以上者,得再申請本計畫最多二年之服務。</li> </ol>                                                                                                    | 但當達第三年時,當年度與前一<br>讨總額之每人平均薪資額度提高                                                      |
| 6. 若有任何疑問,請電洽以下所屬區域之輔導訓練服務諮詢專線,謝謝。                                                                                                    |                                                                                       |
| <ul> <li>         勞動部勞動力發展署北基宜花金馬分署         答動部勞動力發展署北基宜花金馬分署         答動部勞動力發展署桃竹苗分署         答動部勞動力發展署中彰投分署         答動部勞動力發展署中彰投分署         答動部勞動力發展署雲嘉南分署         勞動部勞動力發展署高屏澎東分署         答動部勞動力發展署高屏澎東分署         答動部勞動力發展署高屏澎東分署         <ul> <li>             本 イロウト と 依         <ul> <li>             本 イロウトと 依         </li> </ul> </li> </ul></li></ul> | 61、194、202、330<br>37、339<br>54、216、250、267、272、280<br>36、45、46、47、55<br>715、7716、7720 |

方式,送達受理單位。